|    | А | В     | С       | D      | E      | F        | G      | Н     | I    | J    | К    | L    | Μ |
|----|---|-------|---------|--------|--------|----------|--------|-------|------|------|------|------|---|
| 1  |   |       |         |        | -      |          | -      |       |      |      |      |      |   |
| 2  |   | 弁当販売数 | 一覧(5個以_ | 上購入で1個 | 固当たりの単 | 单価15%(端数 | 数は四捨五ノ | 入)引き) | 弁当一覧 |      |      | 15%  |   |
| 3  |   | 日付    | 品番      | 品名     | 単価     | 数量       | 合計     | ]     | 品番   | 品名   | 通常単価 | 5個以上 |   |
| 4  |   | 5月11日 | 100     |        |        | 7        |        |       | 100  | オムそば | 481  |      |   |
| 5  |   | 5月13日 | 101     |        |        | 2        |        |       | 101  | 天丼   | 462  |      |   |
| 6  |   | 5月15日 | 105     |        |        | 6        |        |       | 102  | パスタ  | 452  |      |   |
| 7  |   | 5月20日 | 103     |        |        | 3        |        |       | 103  | 幕ノ内  | 528  |      |   |
| 8  |   | 5月22日 | 102     |        |        | 4        |        |       | 104  | のり弁  | 424  |      |   |
| 9  |   | 5月24日 | 104     |        |        | 9        |        |       | 105  | あんかけ | 553  |      |   |
| 10 |   | 5月26日 | 102     |        |        | 2        |        |       |      |      |      |      |   |
| 11 |   | 5月27日 | 105     |        |        | 5        |        |       |      |      |      |      |   |
| 12 |   |       |         |        | 計      |          |        | ]     |      |      |      |      |   |
| 13 |   |       |         |        |        |          |        | -     |      |      |      |      |   |

上記の表に文字の配置を設定しましょう(罫線の格子はここでつけてOK)

計算式を用いて合計を求めましょう

| 設定範囲  | 指示内容                          |
|-------|-------------------------------|
| L4:L9 | 品番ごとの通常単価を「L2」のパーセント分、割り引いて表示 |

下記の設問を関数を用いて作りましょう

| 設定範囲   | 指示内容                         |
|--------|------------------------------|
| D4:D11 | 品番を元に、弁当一覧から適切な品名を表示         |
|        | 品番を元に、弁当一覧から適切な単価を表示。        |
| C4.C11 | ただし、数量5個以上の場合は「L列」の割引価格を使うこと |

計算式を用いて合計を求めましょう

| 設定範囲   | 指示内容              |
|--------|-------------------|
| G4:G11 | 単価と数量から求められる合計を表示 |

下記の設問を関数を用いて作りましょう

| 設定範囲    | 指示内容       |  |
|---------|------------|--|
| F12:G12 | 項目ごとの合計を表示 |  |

下記の場所の書式(小数点や桁区切り等)や修正をしましょう

| 設    | 定範囲 | 指示内容         |
|------|-----|--------------|
| 3行目  | 3   | 行の高さを「30」に変更 |
| G4:6 | 612 | 桁区切りスタイル     |

表に罫線を設定しましょう

「26-1」の名前でドキュメントに保存しましょう

|    | А | В     | С      | D      | E      | F        | G              | Н     |      | J    | K    | L    | М        |
|----|---|-------|--------|--------|--------|----------|----------------|-------|------|------|------|------|----------|
| 1  |   |       |        |        |        |          |                |       |      |      |      |      |          |
| 2  |   | 弁当販売数 | 一覧(5個以 | 上購入で1個 | 固当たりの単 | 单価15%(端数 | 数は四捨五 <i>)</i> | 、)引き) | 弁当一覧 |      |      | 15%  |          |
| 3  |   | 日付    | 番      | 品名     | 単価     | 数量       | 合計             |       | 品番   | 品名   | 通常単価 | 5個以上 |          |
| 4  |   | 5月11日 | 100    | オムそば   | 409    | 7        | 2863           |       | 100  | オムそば | 481  | 409  |          |
| 5  |   | 5月13日 | 101    | 天丼     | 462    | 2        | 924            |       | 101  | 天丼   | 462  | 393  |          |
| 6  |   | 5月15日 | 105    | あんかけ   | 470    | 6        | 2820           |       | 102  | パスタ  | 452  | 384  |          |
| 7  |   | 5月20日 | 103    | 幕ノ内    | 528    | 3        | 1584           |       | 103  | 幕ノ内  | 528  | 449  |          |
| 8  |   | 5月22日 | 102    | パスタ    | 452    | 4        | 1808           |       | 104  | のり弁  | 424  | 360  |          |
| 9  |   | 5月24日 | 104    | のり弁    | 360    | 9        | 3240           |       | 105  | あんかけ | 553  | 470  |          |
| 10 |   | 5月26日 | 102    | パスタ    | 452    | 2        | 904            |       | _    |      |      |      | <u>_</u> |
| 11 |   | 5月27日 | 105    | あんかけ   | 470    | 5        | 2350           |       |      |      |      |      |          |
| 12 |   |       |        |        | 計      | 38       | 16493          |       |      |      |      |      |          |
| 13 |   |       |        |        |        |          |                |       |      |      |      |      |          |

練習問題1解答

|    | А                                      | В     | С   | D                                   | E                                                |  |  |  |  |  |  |
|----|----------------------------------------|-------|-----|-------------------------------------|--------------------------------------------------|--|--|--|--|--|--|
| 1  | ※ここは数式を見るためのもので、列幅・高さは無視されてます。         |       |     |                                     |                                                  |  |  |  |  |  |  |
| 2  | 弁当販売数一覧(5個以上購入で1個当たりの単価15%(端数は四捨五入)引き) |       |     |                                     |                                                  |  |  |  |  |  |  |
| 3  | 日付  品番     品名                          |       |     |                                     |                                                  |  |  |  |  |  |  |
| 4  |                                        | 44692 | 100 | =VLOOKUP(C4,\$I\$4:\$L\$9,2,FALSE)  | =VLOOKUP(C4,\$I\$4:\$L\$9,IF(F4>=5,4,3),FALSE)   |  |  |  |  |  |  |
| 5  |                                        | 44694 | 101 | =VLOOKUP(C5,\$I\$4:\$L\$9,2,FALSE)  | =VLOOKUP(C5,\$I\$4:\$L\$9,IF(F5>=5,4,3),FALSE)   |  |  |  |  |  |  |
| 6  |                                        | 44696 | 105 | =VLOOKUP(C6,\$I\$4:\$L\$9,2,FALSE)  | =VLOOKUP(C6,\$I\$4:\$L\$9,IF(F6>=5,4,3),FALSE)   |  |  |  |  |  |  |
| 7  |                                        | 44701 | 103 | =VLOOKUP(C7,\$I\$4:\$L\$9,2,FALSE)  | =VLOOKUP(C7,\$I\$4:\$L\$9,IF(F7>=5,4,3),FALSE)   |  |  |  |  |  |  |
| 8  |                                        | 44703 | 102 | =VLOOKUP(C8,\$I\$4:\$L\$9,2,FALSE)  | =VLOOKUP(C8,\$I\$4:\$L\$9,IF(F8>=5,4,3),FALSE)   |  |  |  |  |  |  |
| 9  |                                        | 44705 | 104 | =VLOOKUP(C9,\$I\$4:\$L\$9,2,FALSE)  | =VLOOKUP(C9,\$I\$4:\$L\$9,IF(F9>=5,4,3),FALSE)   |  |  |  |  |  |  |
| 10 |                                        | 44707 | 102 | =VLOOKUP(C10,\$I\$4:\$L\$9,2,FALSE) | =VLOOKUP(C10,\$I\$4:\$L\$9,IF(F10>=5,4,3),FALSE) |  |  |  |  |  |  |
| 11 |                                        | 44708 | 105 | =VLOOKUP(C11,\$I\$4:\$L\$9,2,FALSE) | =VLOOKUP(C11,\$I\$4:\$L\$9,IF(F11>=5,4,3),FALSE) |  |  |  |  |  |  |
| 12 |                                        |       |     |                                     | 1言                                               |  |  |  |  |  |  |

|    | F            | G            | Н | I    | J    | K    | L                       |
|----|--------------|--------------|---|------|------|------|-------------------------|
| 1  |              |              |   |      |      |      |                         |
| 2  |              |              |   | 弁当一覧 |      |      | 0.15                    |
| 3  | 数量           | 合計           |   | 品番   | 品名   | 通常単価 | 5個以上                    |
| 4  | 7            | =E4*F4       |   | 100  | オムそば | 481  | =ROUND(K4*(1-\$L\$2),0) |
| 5  | 2            | =E5*F5       |   | 101  | 天丼   | 462  | =ROUND(K5*(1-\$L\$2),0) |
| 6  | 6            | =E6*F6       |   | 102  | パスタ  | 452  | =ROUND(K6*(1-\$L\$2),0) |
| 7  | 3            | =E7*F7       |   | 103  | 幕ノ内  | 528  | =ROUND(K7*(1-\$L\$2),0) |
| 8  | 4            | =E8*F8       |   | 104  | のり弁  | 424  | =ROUND(K8*(1-\$L\$2),0) |
| 9  | 9            | =E9*F9       |   | 105  | あんかけ | 553  | =ROUND(K9*(1-\$L\$2),0) |
| 10 | 2            | =E10*F10     |   |      |      |      |                         |
| 11 | 5            | =E11*F11     |   |      |      |      |                         |
| 12 | =SUM(F4:F11) | =SUM(G4:G11) |   |      |      |      |                         |